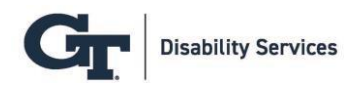

## **Entering & Modifying Exam Instructions / Uploading Exams**

1. Log in to AIM with your GT credentials at https://bear.accessiblelearning.com/GATech/

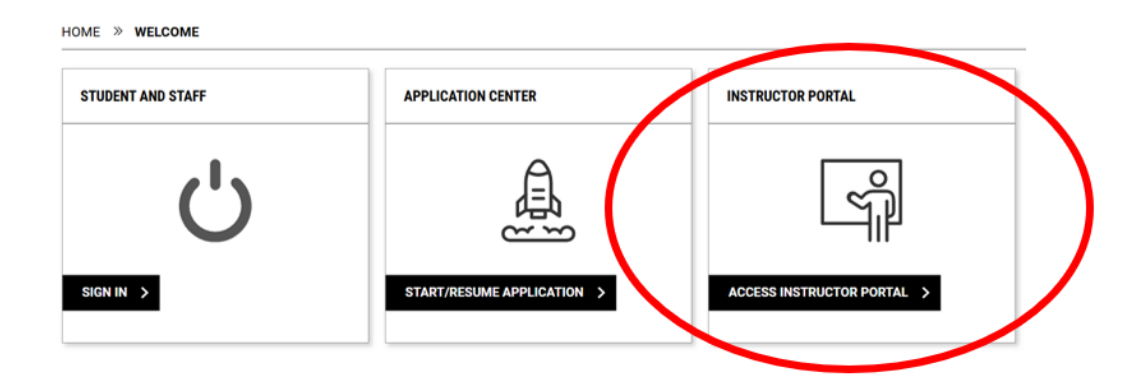

2. Click on Continue to View Student Accommodations

| ACCESS POLICY                                                                                                    |  |  |  |  |  |
|----------------------------------------------------------------------------------------------------|--|--|--|--|--|
| Please read the following prior to completing the form:                                                                                                    |  |  |  |  |  |
| By clicking on the following button, I acknowledge that I have received and understand the school's FERPA policy as it pertains to student records.                                                                                                    |  |  |  |  |  |
| FERPA (Confidentiality Statement)                                                                                                    |  |  |  |  |  |
| Along with the right to access the records of students comes with the responsibility to maintain the rights of students particularly as outlined in the Family Educational Rights and Privacy<br>Act (FERPA), Student Records are open to members of the faculty and staff who have a legitimate need to know their contents; however, you do have a responsibility to maintain<br>confidentiality. |  |  |  |  |  |
| Reminders:                                                                                                    |  |  |  |  |  |
| Please REFRAIN from using SHARED (PUBLIC) COMPUTER.                                                                                                    |  |  |  |  |  |
| REMEMBER TO SIGN OUT AND CLOSE THE BROWSER COMPLETELY AFTER YOU ARE FINISHED ACCESSING THIS INFORMATION                                                                                                    |  |  |  |  |  |
| Important Note:  Please REFRAIN from using SHARED (PUBLIC) COMPUTER.  Remember to Sign Out and Close the Browser Completely After You Are Finished Accessing This Information                                                                                                    |  |  |  |  |  |
| CONTINUE TO VIEW STUDENT ACCOMMODATIONS                                                                                                    |  |  |  |  |  |

3. Under Home on the left taskbar, select Alternative Testing

| LOGIN AS INSTRUCTOR   |                                       |  |
|-----------------------|---------------------------------------|--|
| BACK TO MY PROFILE >  | Previous Term                         |  |
| НОМЕ                  | STUDENTS WHO REQUESTED ACCOMMODATIONS |  |
| > Overview            | REFINE SEARCH >                       |  |
| > Upload Syllabus     |                                       |  |
| > Alternative Formats | 0.45                                  |  |
|                       |                                       |  |

4. Select Alternative Testing Agreement in the top taskbar

\_

| UPCOMING EXAMS        |                                                                              |  |  |  |  |  |
|-----------------------|------------------------------------------------------------------------------|--|--|--|--|--|
| Session Extender: ON  | Session Extender: ON                                                         |  |  |  |  |  |
|                       | UPCOMING EXAMS COMPLETED FILES ALTERNATIVE TESTING AGREEMENT LIST STUDENTS A |  |  |  |  |  |
| LOGIN AS INSTRUCTOR   |                                                                              |  |  |  |  |  |
| BACK TO MY PROFILE >  | IMPORTANT MESSAGE                                                            |  |  |  |  |  |
|                       | Spring 2025 Testing Center Closures:                                         |  |  |  |  |  |
| НОМЕ                  | 1/20/2025 (MLK Holiday)<br>3/17/2025 - 3/21/2025 (Spring Break)              |  |  |  |  |  |
| > Overview            | 4/21/2025 - 4/22/2025 (Final Instructional Class Days)                       |  |  |  |  |  |
| > Upload Syllabus     | 4/23/2025 (Reading Day)<br>oad Syllabus                                      |  |  |  |  |  |
| > Alternative Formats | If you have any questions, please contact us at dstesting@gatech.edu.        |  |  |  |  |  |
| > Alternative Testing |                                                                              |  |  |  |  |  |

5. Scroll down and find the course out of the list available to access the Alternative Testing Agreement. Click the blue link that states View/Modify Alternative Testing Agreement

| Records Found: 9 (Showing: 1 - 9)                 |                                                                                                    |  |  |  |
|---------------------------------------------------|----------------------------------------------------------------------------------------------------|--|--|--|
|                                                   |                                                                                                    |  |  |  |
|                                                   |                                                                                                    |  |  |  |
| CEE 2300.B - ENVIRONMENTAL ENGR PRIN (CRN: 22931) |                                                                                                    |  |  |  |
| Status: View/Modify Alternative Testing Agreement |                                                                                                    |  |  |  |
| Course                                            | a Meeting rimes.                                                                                        |  |  |  |
| ۰                                                 | MW 02:00 PM - 03:15 PM, 01/06/2025 - 05/01/2025                                                         |  |  |  |
| Summ                                              | ary:                                                                                                    |  |  |  |
| ۰                                                 | Number of Students Requesting Alternative Testing: 4.                                                   |  |  |  |
| ۰                                                 | Total Exams Scheduled: 9 (Upcoming: 9).                                                                 |  |  |  |
| List Ex                                           | am Dates:                                                                                               |  |  |  |
| ۰                                                 | Midterm on Monday, February 10, 2025 at 02:00 PM (Method: Approve If Scheduled on Any Date).            |  |  |  |
| ٥                                                 | Midterm on Wednesday, March 12, 2025 at 02:00 PM (Method: Approve If Scheduled on Any Date).            |  |  |  |
| 0                                                 | Final on Friday April 25 2025 at 02:45 PM (Method: Approve if Scheduled on the Specified Date and Time) |  |  |  |

6. Under the course name, select the blue link labeled LIST EXAM DATES

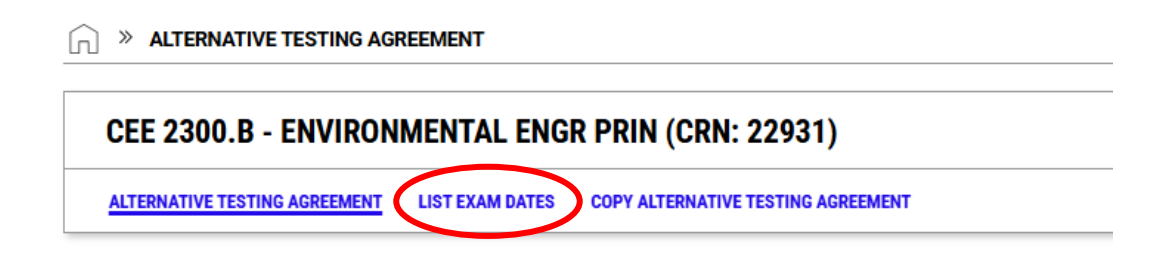

7. Under List Exam Dates, click Modify next to the exam date you wish to complete exam instructions.

| LIST EXAM DATES |        |        |         |                           |          |        |                   |                     |                                                     |
|-----------------|--------|--------|---------|---------------------------|----------|--------|-------------------|---------------------|-----------------------------------------------------|
|                 | Modify | Delete | Туре    | Date                      | Time     | Length | Exams<br>Uploaded | Exam<br>Instruction | Approval Method                                     |
| /               | Modify | Delete | Final   | Friday, April 25, 2025    | 02:45 PM | 170    |                   | Yes                 | Approve If Scheduled on the Specified Date and Time |
|                 | Modify | Delete | Midterm | Monday, February 10, 2025 | 02:00 PM | 75     |                   | Yes                 | Approve If Scheduled on Any Date                    |
|                 | Modify | Delete | Midterm | Wednesday, March 12, 2025 | 02:00 PM | 75     |                   | Yes                 | Approve If Scheduled on Any Date                    |
|                 |        |        |         |                           |          |        |                   |                     |                                                     |

8. Under the **Exam Date Instructions** section, enter any details needed to ensure proctors understand your exam protocol. If any supplementary files are needed, you can upload the documents under the **Upload Additional Exam File** section.

| EXAM DATE INSTRUCTIONS                                                                                                    | UPLOAD ADDITIONAL EXAM FILE                                        |
|----------------------------------------------------------------------------------------------------|--------------------------------------------------------------------|
| Please provide the password for your exam: *  Password: (Additional Comment Required)  No password is required for this exam Additional Comment: | Note: Exam files can be added on a continual basis.<br>File Title: |
|                                                                                                    | Choose File No file chosen                                         |
| Enter any additional information that may be helpful the the proctor. You may enter "N/A" if no information is necessary:                        |                                                                    |
|                                                                                                    |                                                                    |

Questions? Contact our office by emailing <u>dstesting@gatech.edu</u> or call (404) 385-2325.